# How to check "Pending" applications

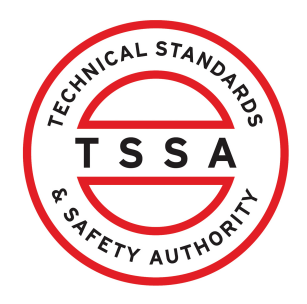

This guide will provide you with step-by-step instructions on how to check "Pending" applications in the TSSA Client Portal.

| HICAL STANOT                      |              |                                 |                   |                                       |                                 | Profile Sign ou         |
|-----------------------------------|--------------|---------------------------------|-------------------|---------------------------------------|---------------------------------|-------------------------|
| TSSA                              |              |                                 |                   |                                       |                                 |                         |
| Accounts                          | Applications | Invoices                        |                   |                                       | BPV Owne                        | r BPV Insurer           |
| Accounts                          |              |                                 |                   |                                       |                                 |                         |
| Hi Ada Shelbyl                    |              |                                 |                   |                                       |                                 |                         |
| THAUG SHEDY:                      |              |                                 |                   |                                       |                                 |                         |
| ,                                 |              |                                 | 1                 | Croate Account                        | Link Evic                       |                         |
| ,                                 |              |                                 | I                 | Create Account                        | Link Exis                       | sting Account           |
| ,<br>Portal Manager               |              |                                 | l                 | Create Account                        | Link Exis                       | sting Account           |
| ,<br>Portal Manager               |              | Account                         | o                 | Create Account                        | Link Exis                       | sting Account           |
| ,<br>Portal Manager<br>Ada Shelby |              | Account<br>Number:<br>003008417 | 0<br>Exams        | Create Account<br>O<br>Authorizations | O<br>Work Orders<br>In Progress | 0<br>Unpaid<br>Invoices |
| ,<br>Portal Manager<br>Ada Shelby |              | Account<br>Number:<br>003008417 | 0<br>Exams<br>105 | Create Account<br>O<br>Authorizations | O<br>Work Orders<br>In Progress | 0<br>Unpaid<br>Invoices |

2 Scroll down to "My pending Applications".

| Online Applications                            |                                                        |
|------------------------------------------------|--------------------------------------------------------|
| Boilers & Pressure Vessels Design Registration | Fuels Safety Registration in Ontario as a Contractor 🕕 |
| Boilers & Pressure Vessels Inspection          | Ontario License to Transport Fuel                      |
| Boilers & Pressure Vessels Variance            | Public Information Request                             |
| Change Of Ownership 1                          | Renew Amusement Device Permit                          |
| Examination Booking                            |                                                        |

Please click here to access all other applications not listed above

#### My Pending Applications Following Applications are in progress, either pending documents and or fees are incomplete After 60 days, the application will be cancelled if payment and/or mandatory documents are not received. Show 10 v entries Search: Application ÷ ÷ Number Account Number **Application Name** Initiated on Fees Owing AP00001: 5313 Request For Public Information February 27, 2024 \$26,385.50

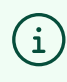

The pending applications are the applications that are currently in progress or require document upload or fee payment.

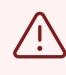

After 60 days, the applications will be cancelled and removed from "My Pending Applications".

## **3** Select a **pending application** to review.

| Boilers & Pressure Vessels Design Registration 1 | Fuels Safety Registration in Ontario as a Contractor 🕕 |
|--------------------------------------------------|--------------------------------------------------------|
| Boilers & Pressure Vessels Inspection 1          | Ontario License to Transport Fuel                      |
| Boilers & Pressure Vessels Variance              | Public Information Request                             |
| Change Of Ownership 1                            | Renew Amusement Device Permit                          |
| Examination Booking 🕕                            |                                                        |

Please click here to access all other applications not listed above

#### **My Pending Applications**

Following Applications are in progress, either pending documents and or fees are incomplete After 60 days, the application will be cancelled if payment and/or mandatory documents are not received. Show 10  $\,\,{\scriptstyle \sim}\,\,$  entries Search: Application ŧ Account Number Initiated on Application Name Fees Owing Number AP000012 5313 Request For Public Information February 27, 2024 \$26,385.50 AP00001 1763 Request For Public Information March 04, 2024 \$26,385.50

## 4 Upload the **Document** if any.

| Home Ac                                                                                                 | counts Applications Invo                    | pices                                                                                           |        |
|----------------------------------------------------------------------------------------------------|---------------------------------------------|-------------------------------------------------------------------------------------------------|--------|
| <u>Customer Portal</u> > <u>App</u>                                                                     | lications > Customer Portal - Per           | nding Application                                                                               |        |
| Request For Public Ind<br>Account : TORONTO STANDARE<br>Application Number : APOX<br>Document Fees Paym | formation                                   |                                                                                                 |        |
| For the Required/Manda<br>Consent to Release Re<br>(If applicable)                                      | tory documents. you may click Rep<br>ecords | Please upload a file.                                                                           | Browse |
| + Add Another Documer                                                                                   | <u>21</u>                                   | Next                                                                                            |        |
| Learn<br>Training Documents                                                                             | Company<br>Company News                     | <b>Need Help?</b><br>Anywhere you see an information icon (), please click it for more details. |        |

**5** You can continue to complete the application by paying the fees.

| s.1.cr                 | Home                                                           | Accounts            | Applications       | Invoices                |                   |                |
|------------------------|----------------------------------------------------------------|---------------------|--------------------|-------------------------|-------------------|----------------|
| <u>C</u>               | ustomer Portal >                                               | <u>Applications</u> | > Customer Porto   | al - Pending Applicatio | n                 |                |
| Req<br>Accou<br>Applic | uest For Public<br>ant : TORONTO STANI<br>cation Number : APOO | CINFORMAT           | ion                |                         |                   |                |
|                        | For the Required/Ma                                            | andatory docur      | ments, you may cli | ck Replace, to modify   | an uploaded file. | Plea<br>File f |
|                        | + Add Another Doci                                             | ument               |                    |                         | Next              |                |

(i) Congratulations! You have successfully reviewed "Pending Applications" in the TSSA Client Portal.

6 Contact Customer Service at *1-877-682-TSSA* (8772) or send an email to <u>customerservices@tssa.org</u> in case of any questions.